## **Experion<sup>™</sup> Automated Electrophoresis System**

## **Instruction Manual**

Catalog #700-7000

#701-7000 #700-7001 #701-7001 #700-7060 #700-7061 #700-7062 #700-7063

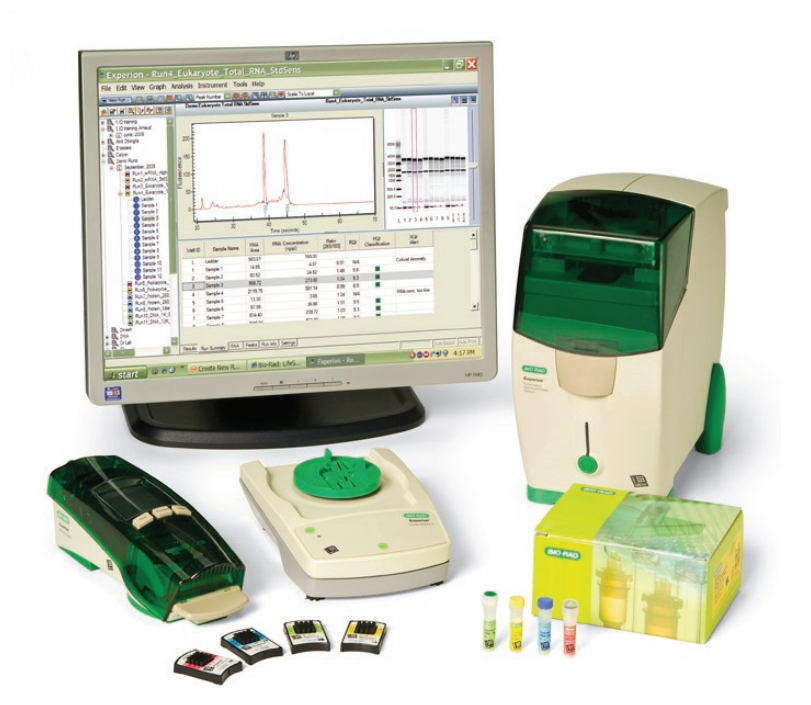

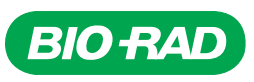

#### **Bio-Rad Technical Support**

For help and advice regarding products from the Experion<sup>™</sup> automated electrophoresis system, please contact the Bio-Rad Technical Support department, which in the United States is open Monday–Friday, 5:00 AM–5:00 PM, Pacific Time.

Phone: 1-800-4BIORAD (1-800-424-6723)

Fax: 1-510-741-5802

Email: LSG\_TechServ\_US@bio-rad.com (for U.S. and international customers)

Online technical support and worldwide contact information are available at consult.bio-rad.com.

#### Legal Notices

No part of this publication may be reproduced or transmitted in any form or by any means, electronic or mechanical, including photocopy, recording, or any information storage or retrieval system, without permission in writing from Bio-Rad Laboratories.

Bio-Rad reserves the right to modify its products and services at any time. This user guide is subject to change without notice.

Although prepared to ensure accuracy, Bio-Rad assumes no liability for errors, or for any damages resulting from the application or use of this information.

Dell and Optiplex are trademarks of Dell Inc. Corporation. Microsoft, Windows, and Windows Vista are trademarks of Microsoft Corporation. RiboGreen is a trademark of Invitrogen Corporation.

The dyes used in Experion kits are made by Molecular Probes, Inc. and are for research use only.

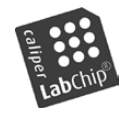

LabChip and the LabChip logo are trademarks of Caliper Life Sciences, Inc. Bio-Rad Laboratories, Inc. is licensed by Caliper Life Sciences, Inc. to sell products using the LabChip technology for research use only. These products are licensed under U.S. patents 5,863,753; 5,658,751; 5,436,134; and 5,582,977, and pending patent applications, and related foreign patents, for internal research and development use only in detecting,

quantitating, and sizing macromolecules, in combination with microfluidics, where internal research and development use expressly excludes the use of this product for providing medical, diagnostic, or any other testing, analysis, or screening services, or providing clinical information or clinical analysis, in any event in return for compensation by an unrelated party.

Copyright © 2010 Bio-Rad Laboratories, Inc.

## Contents

| Chapter 1: Experion <sup>™</sup> Automated Electrophoresis System |
|-------------------------------------------------------------------|
| 1.1 System Overview                                               |
| 1.2 System Components                                             |
| 1.2.1 Electrophoresis Station                                     |
| 1.2.2 Priming Station                                             |
| 1.2.3 Vortex Station                                              |
| 1.2.4 Microfluidic Chips                                          |
| 1.2.5 Analysis Kits: Microfluidic Chips and Reagents              |
| 1.2.6 Experion Software                                           |
| 1.3 Experion Workflow                                             |
| 1.4 Experion Video Tutorials                                      |
|                                                                   |
| Chapter 2: Setting Up the Experion System                         |
| 2.1 Unpacking System Components                                   |
| 2.2 Component Setup and Operation                                 |
| 2.2.1 Priming Station                                             |
| 2.2.2 Vortex Station                                              |
| 2.2.3 Computer (PC)                                               |
| 2.2.4 Software                                                    |
| 2.2.5 Electrophoresis Station                                     |
| 2.3 First-Time Use of the Experion System                         |
|                                                                   |
| Chapter 3: Care and Maintenance                                   |
| 3.1 Electrophoresis Station                                       |
| 3.1.1 Cleaning the Electrophoresis Station                        |
| 3.1.2 Cleaning the Electrodes 14                                  |
| 3.1.3 Replacing the Electrode Manifold 17                         |
| 3.2 Priming Station                                               |
| 3.3 Vortex Station                                                |

| Chap | ter 4: Troubleshooting                          | 19 |
|------|-------------------------------------------------|----|
| 4.1  | Electrophoresis Station                         | 20 |
| 4.2  | Priming Station                                 | 21 |
| 4.3  | Vortex Station                                  | 22 |
| 4.4  | Software Errors                                 | 22 |
| 4.5  | Diagnostic Tests of the Electrophoresis Station | 26 |
| 4.   | 5.1 System Diagnostic Tests                     | 26 |
| 4.   | 5.2 Current Test                                | 26 |
| 4.   | 5.3 Conductivity Test                           | 27 |
| 4.   | 5.4 Focus Test                                  | 27 |
|      |                                                 |    |

| Appendices                        | 29 |
|-----------------------------------|----|
| Appendix A: Safety Notices        | 30 |
| Appendix B: System Specifications | 32 |
| Appendix C: Bibliography          | 34 |
| Appendix D: Ordering Information  | 35 |

# Experion<sup>™</sup> Automated Electrophoresis System

## 1.1 System Overview

The Experion automated electrophoresis system (Figure 1.1) employs LabChip microfluidic technology to automate protein and nucleic acid electrophoresis. It integrates separation, detection, and data analysis within a single platform. Using much smaller sample and reagent quantities than standard analysis methods, the Experion system accomplishes analysis in a single 30–40 minute, automated step.

The Experion system is used for the following applications:

- Protein analysis quantitation and size determination (sizing) of protein samples useful for quality control, protein purity and stability analysis, protocol optimization, and evaluation of recombinant protein expression
- RNA analysis evaluation of RNA integrity and concentration. The system automatically generates the RNA quality indicator (RQI), a quantitative integrity assessment, in addition to visual electropherogram data, ribosomal RNA ratios, and concentration data. This makes Experion RNA asays useful upstream of applications such as real-time quantitative PCR (qPCR), microarray analysis, sequencing, and reverse-transcription qPCR (RT-qPCR)
- DNA analysis quantitation and sizing of restriction digests, amplified DNA, microsatellites, and amplified fragment length polymorphisms (AFLPs)

For details about how the Experion system performs these analyses, refer to the instruction manuals for each analysis kit.

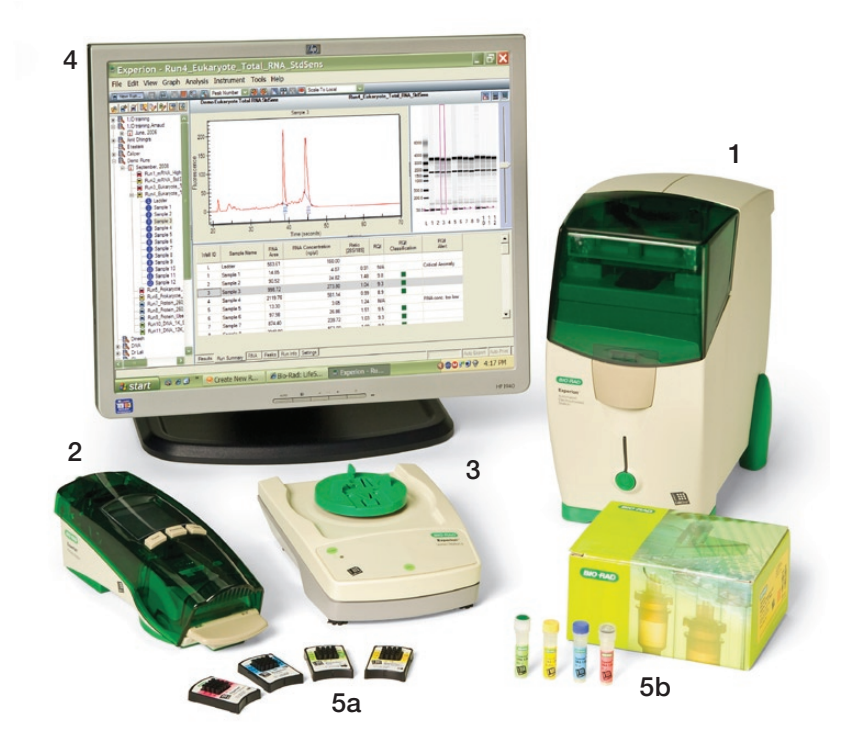

**Fig. 1.1. The Experion system.** The system includes the following components: 1) automated electrophoresis station, 2) priming station, 3) vortex station used for nucleic acid analysis only, 4) system operation and data analysis tools (software), and 5) analysis kits, which include the (a) chips and (b) reagents for protein (Pro260 kit), standard-sensitivity RNA (StdSens kit), high-sensitivity RNA (HighSens kit), and DNA (DNA 1K and 12K kits) analyses.

## **1.2 System Components**

#### **1.2.1 Electrophoresis Station**

The Experion electrophoresis station (Figure 1.2) houses all the electrical, optical, and hardware components necessary to perform the separation, staining, destaining, detection, and imaging of samples in a single step. The electrophoresis station is equipped with an internal universal power supply that operates at 100–240 VAC, 50–60 Hz. It connects to a computer (PC) running Experion software.

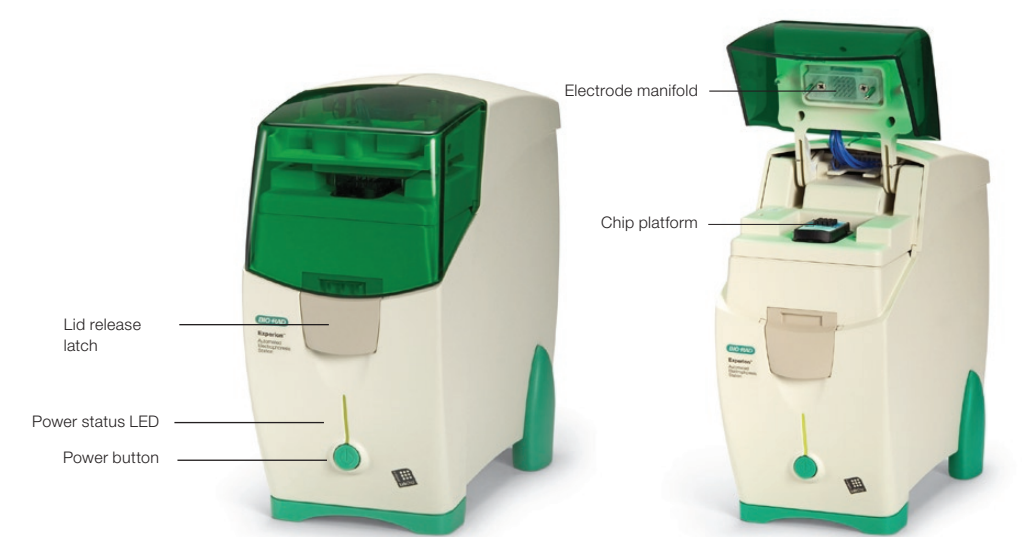

Fig. 1.2. Experion electrophoresis station.

#### 1.2.2 Priming Station

The Experion priming station (Figure 1.3) is used to prepare the microfluidic chips (Section 1.2.4) for sample analysis. The priming station applies pressure to the priming well of the chip and fills the network of microchannels with the gel-stain solution (a mixture of Experion gel and stain).

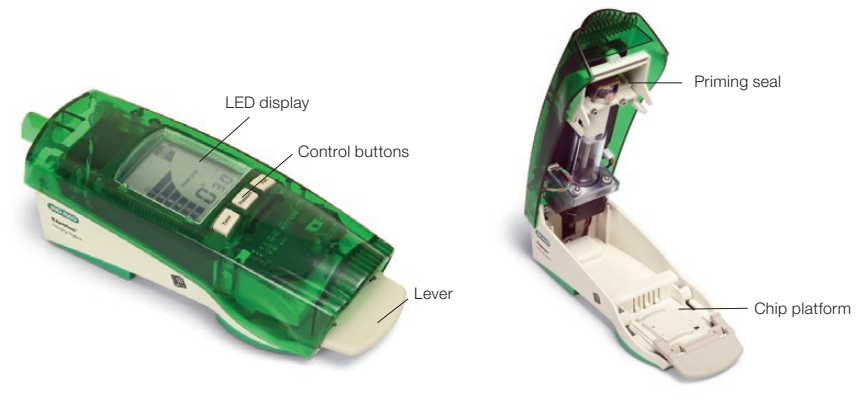

Fig. 1.3. Experion priming station.

#### 1.2.3 Vortex Station

The Experion vortex station (Figure 1.4) ensures complete mixing of RNA or DNA samples and loading buffers in the chip wells. The vortex adapter securely holds the chip during the 1 min vortex cycle. The vortex station is not required for protein analysis.

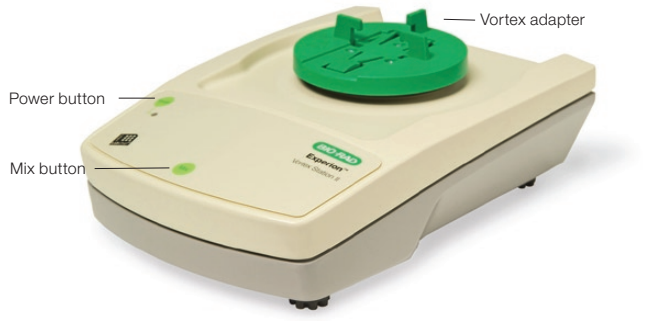

Fig. 1.4. Experion vortex station.

#### **1.2.4 Microfluidic Chips**

At the center of the Experion system is the microfluidic chip in which sample separation occurs. Each chip contains a series of plastic wells bonded over a small glass plate. The glass plate is etched with a network of microchannels that connects with the base of the plastic wells. The microchannels are primed, or filled with a mixture of gel matrix and stain, before the samples are applied to the wells. Once a prepared chip is placed in the electrophoresis station and the lid is closed, 16 electrode pins contact the solutions in each well. The electrophoresis station directs the samples through the microchannels by controlling the voltages and currents that are applied. Different chips are used for each application (Figure 1.5).

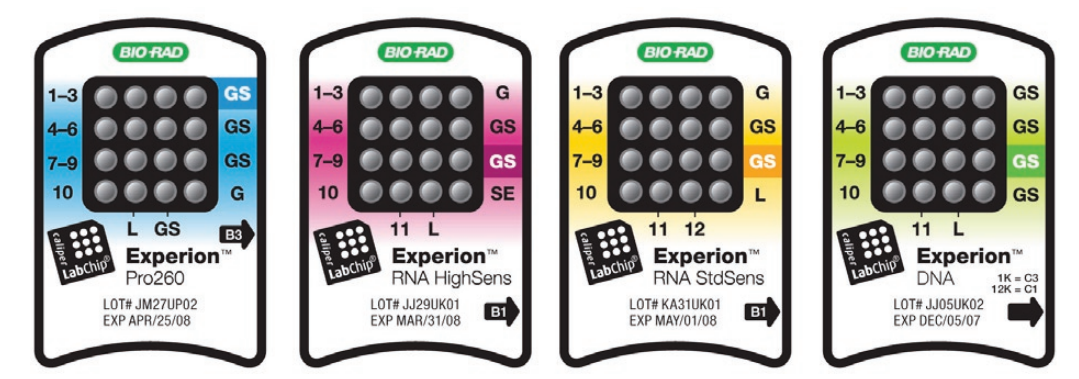

Fig. 1.5. Experion microfluidic chips.

#### 1.2.5 Analysis Kits: Microfluidic Chips and Reagents

Experion analysis kits contain the microfluidic chips and reagents required to perform protein, RNA, or DNA separation and analysis (Table 1.1).

Experion Pro260 analysis kit — used to resolve and quantitate 10–260 kD proteins with sensitivity comparable to that of colloidal Coomassie Blue gel staining. The kit includes the Experion Pro260 ladder, a modified version of Bio-Rad's Precision Plus Protein<sup>™</sup> standards optimized for use on the system. The Experion Pro260 ladder contains 9 purified recombinant proteins of 10–260 kD for accurate sizing of samples analyzed on a chip. Each chip can separate up to 10 samples per analysis

- Experion RNA StdSens and RNA HighSens analysis kits offer rapid single-step assessments of RNA quality and quantity and the ability to analyze 1–12 samples in approximately 30 min. Sample concentrations in nanogram (StdSens) or picogram (HighSens) amounts can be analyzed
- Experion DNA 1K and DNA 12K analysis kits used for single-step sizing and quantitation of DNA fragments in up to 11 samples

|                                         | Pro260                                        | RNA HighSens         | RNA StdSens      | DNA 1K                      | DNA 12K                      |
|-----------------------------------------|-----------------------------------------------|----------------------|------------------|-----------------------------|------------------------------|
| # Samples                               | 1–10                                          | 1–11                 | 1–12             | 1–11                        | 1–11                         |
| Sample volume                           | 4 µl                                          | 1 µl                 | 1 µl             | 1 µl                        | 1 µl                         |
| Concentration range<br>Separation range | 5–2,000 ng/µl<br>10–260 kD                    | 100–5,000 pg/µl<br>— | 5–500 ng/µl<br>— | 0.1–50 ng/µl<br>15–1,500 bp | 0.1–50 ng/µl<br>50–17,000 bp |
| Sensitivity                             | 2.5 ng/µl<br>(carbonic anhydras<br>in 1x PBS) | 100 pg<br>e          | 5 ng             | 0.1 ng                      | 0.1 ng                       |

#### Table 1.1 Experion analysis kits.

#### 1.2.6 Experion Software

Experion software includes the controls required to operate the electrophoresis station and the data analysis tools needed to assess the results. During a run, the software provides the ability to monitor run progress or review previous sample results. For more information about the use of Experion software, refer to the Experion analysis kit manuals.

Two optional software kits assess system performance and aid in troubleshooting:

- The Experion validation kit (catalog #700-7051) includes automated instrument qualification (IQ) and operational qualification (OQ) protocols that test the critical functions of the system and verify and validate specific system functionality; it is useful for troubleshooting
- Experion Security Edition software (catalog #700-7052) includes the IQ/OQ protocols of the validation kit in addition to tools for compliance with U.S. FDA 21CFR Part 11 regulations

## **1.3 Experion Workflow**

Sample analysis involves the following steps:

- Preparing the chip (priming, loading, and vortexing) Priming fills the wells and microchannels of the microfluidic chip with the gel-stain solution, which contains both the sieving matrix and fluorescent dye. Samples prepared in Experion sample buffer are then loaded in the sample wells. The chip is vortexed in RNA and DNA analyses
- Running the chip The chip is inserted into the electrophoresis station, and as the electrophoresis station lid is closed, electrodes come in contact with the solution in the wells. The voltage applied to the sample wells causes the charged molecules to migrate into the separation channel. In the separation channel, the gel-stain solution causes the molecules to move at different rates, depending on their size. During separation, the fluorescent dye, which is specific to the analysis being performed, either associates with the lithium dodecyl sulfate (LDS) coating the proteins (protein analyses) or intercalates between the bases of RNA (RNA analyses) or DNA (DNA analyses)

- Detecting the molecules As the molecules migrate toward the end of the separation channel, a laser excites the dye, causing it to fluoresce if it is bound to the protein-LDS micelle complexes or RNA/DNA fragments. A photodiode detects the fluorescence, and Experion software plots the fluorescence intensity as a function of time to produce an electropherogram. A virtual gel image is generated from the electropherogram data
- Data analysis Once separation is complete, the software subtracts background noise, identifies and integrates peaks, and assigns their sizes and concentrations; the results of data analysis are automatically tabulated and presented in a table. Experion software displays all three forms of data simultaneously (Figure 1.6)

For detailed information on how the Experion automated electrophoresis system performs separation and analysis, refer to the instruction manuals for each analysis kit (available online at www.bio-rad.com, search term "Experion").

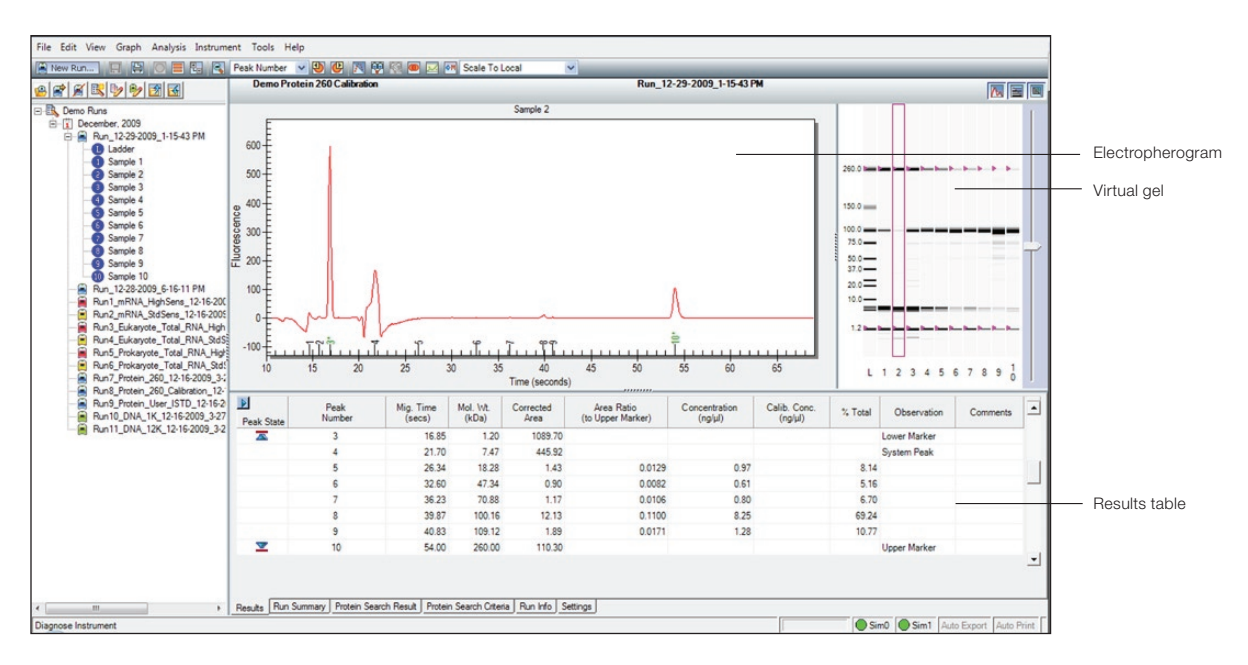

Fig. 1.6. Experion software display. The results of an Experion Pro260 analysis are shown.

## **1.4 Experion Video Tutorials**

For additional information, view the video tutorials available online at www.bio-rad.com:

North America: Home > Life Science Research > Support > Tutorials > Electrophoresis and Blotting > Experion System Training

Other: Home > Life Science Research > Electrophoresis > Automated Electrophoresis > Experion Training Videos

## 2 Setting Up the Experion<sup>™</sup> System

## 2.1 Unpacking System Components

The Experion system components are:

- Electrophoresis station, power cord, USB2 cable, and instruction manual
- Priming station, power adapter, power cord, and 2 extra priming seals
- Experion software CD-ROM
- Vortex station (for DNA and RNA analysis)
- Experion starter kit (either Pro260 or RNA StdSens, included with catalog #701-7000 or #701-7001)

When removing the contents from each shipping box, carefully lift the electrophoresis station by grasping the underside of the unit (between the green rubber feet) and the top of the unit. Open the lid of the electrophoresis station and remove the shipping pin (as indicated on the yellow label; save the shipping pin for use in future shipments). Remove the instruments from the protective plastic bags and inspect them for any external damage. If any part is missing or damaged, contact Bio-Rad immediately.

Store the starter kit components at the temperatures indicated in the instruction manual.

## 2.2 Component Setup and Operation

Setup involves the following steps:

- Connect the vortex and priming stations to an electrical outlet
- Connect and configure the computer and install Experion software
- Connect the Experion electrophoresis station to a power outlet and to the computer (USB connection)

#### 2.2.1 Priming Station

The priming station is equipped with a power supply that operates at 100–240 VAC, 50–60 Hz. Connect one end of the power adapter cable to the priming station and the other end to a grounded AC outlet rated 10 A/100–240 V (Figure 2.1).

The priming station automatically powers up when the cable connections are made. There is no power switch.

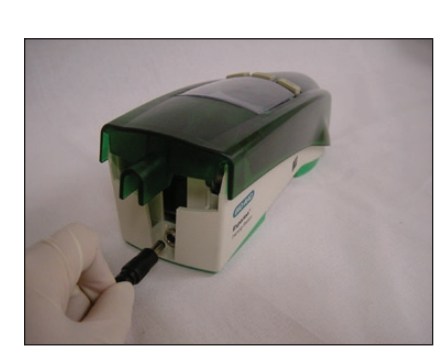

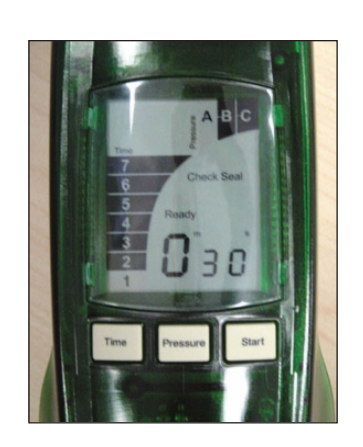

Fig. 2.1. Experion priming station power connection (left) and priming station display (right).

When placing a chip on the priming station, match the alignment arrow on the chip with the alignment arrow on the chip platform (Figure 2.2). Alignment posts on the underside of the chip (next to the glass) match holes in the chip platform to ensure correct positioning of the chips in the priming station.

The priming station uses time and pressure settings optimized for each different chip type (Figure 2.1). Use the alphanumeric priming codes on the chip (Figure 2.2).

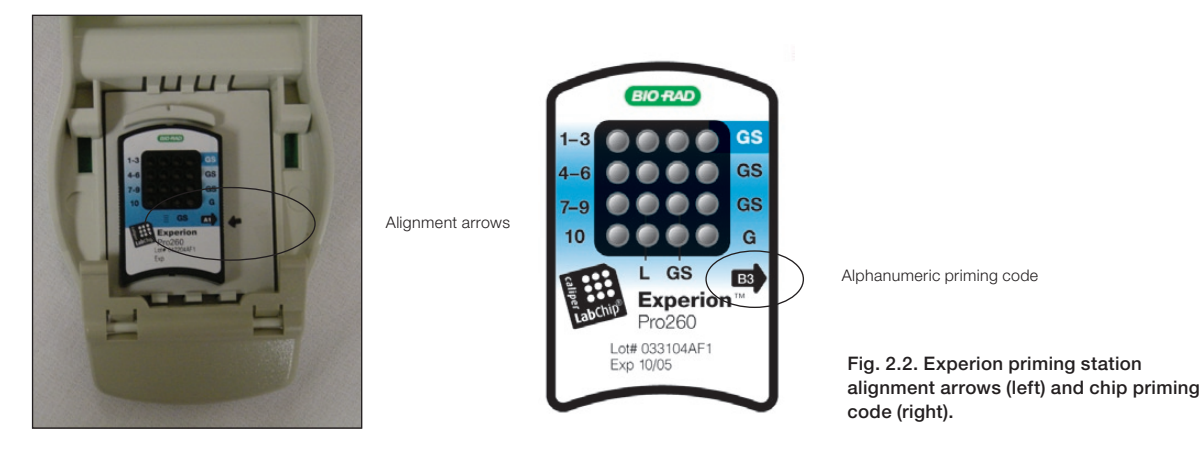

#### 2.2.2 Vortex Station

The vortex station is used only for RNA and DNA applications. In these applications, sample and loading buffer are loaded directly into the wells of the chips to minimize sample volume requirements. The vortex cycle mixes the samples and buffers thoroughly before the chip is placed into the electrophoresis station.

Connect one end of the power cable to the vortex station and the other end to a grounded AC outlet. Press the green **Power** button on the front of the vortex station to power it on.

To place a loaded chip onto the vortex station, slide the chip under the prongs of the vortex adapter, ensuring the chip is inserted all the way until it is seated inside the chip indentation (Figure 2.3). The chip fits securely in the adapter.

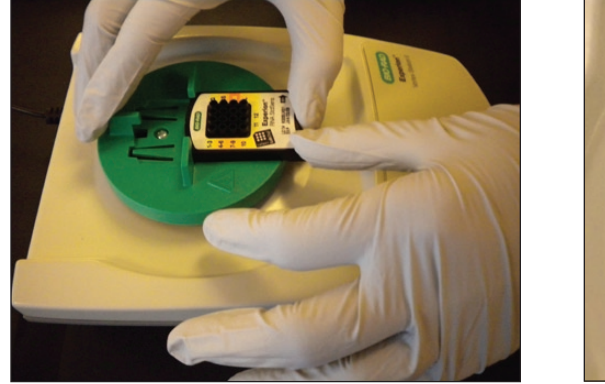

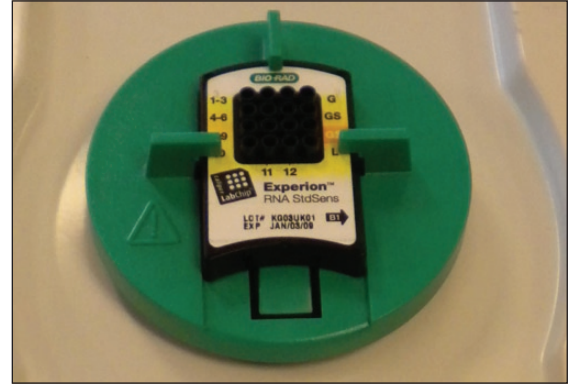

Fig. 2.3. Experion vortex station. Left, inserting the chip. Right, chip on the vortex adapter.

To start the vortex step, press the **Mix** button. After 1 min, the vortex station stops and three beeps indicate the end of the cycle. Remove the chip by depressing the tab on the adaptor area at the bottom of the chip and sliding the chip out (Figure 2.4).

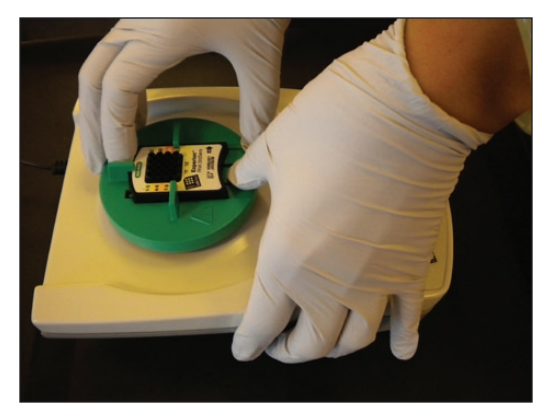

Fig. 2.4. Removing the chip from the Experion vortex station.

#### 2.2.3 Computer (PC)

Depending on the system configuration ordered, your shipment may or may not include a PC. Connect the PC directly to a power outlet and power it on.

If using your own PC, ensure it meets the following specifications:

- Operating system Windows XP (service pack 3) or Windows Vista (service pack 1)
- Processor
   3 GHz or higher
- Memory
   1 GB RAM or greater
- Free disk space 80 GB or greater

#### 2.2.4 Software

Insert the Experion software CD-ROM and follow the prompts to install Experion software on the PC. The installation program places an application icon on your desktop and creates a folder named **Experion** under **Programs** in the Windows **Start** menu.

After installation, reboot your computer and confirm that Experion software has been installed. Do not, however, launch the software.

To ensure proper communication between electrophoresis station and software, always power on the electrophoresis station before launching the software.

#### 2.2.5 Electrophoresis Station

The electrophoresis station is equipped with a universal power supply to operate at 100–240 VAC, 50–60 Hz. Connect the electrophoresis station to an outlet and to your PC:

- 1. Place the electrophoresis station near the PC, on a sturdy surface and away from direct light and all other potential sources of extreme heat. Place it where it will not be subjected to vibrations or other movement.
- 2. Connect one end of the power cable to the electrophoresis station and the other end to a grounded AC outlet rated 10 A/100–240 V (Figure 2.5).
- 3. Connect the electrophoresis station to the PC using the USB2 cable (Figure 2.5).
- 4. Power on the Experion electrophoresis station by pushing the green button on the front of the station (Figure 2.6). The green LED above the green button illuminates, indicating the unit is on. Use the **Hardware Wizard** to install the driver for the electrophoresis station onto the PC.

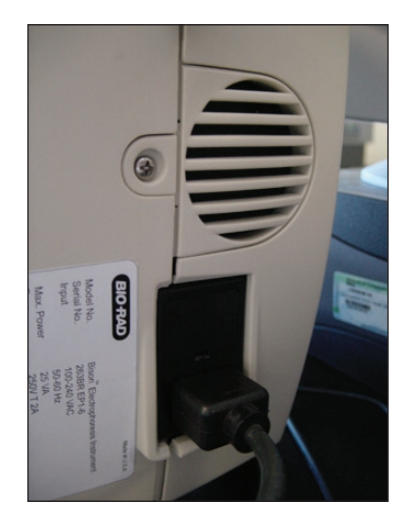

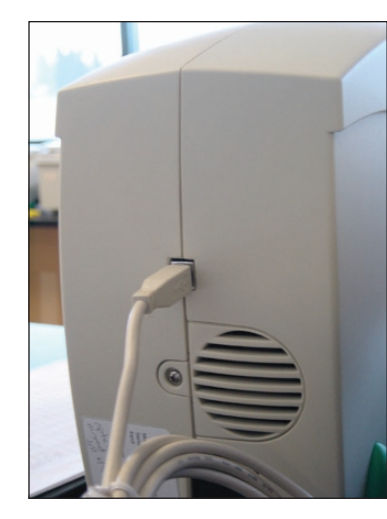

Fig. 2.5. Connecting the electrophoresis station. Left, power connection. Right, USB2 connection.

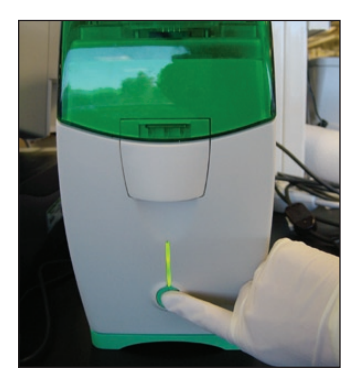

Fig. 2.6. Powering on the electrophoresis station.

If the LED does not light, the unit is not receiving power (refer to Chapter 4, Troubleshooting). During a run, a blinking LED indicates that a chip is loaded and analysis is in progress. Do not open the lid while the LED is blinking (opening the lid aborts the run).

## 2.3 First-Time Use of the Experion System

- 1. Clean the electrodes using Experion electrode cleaner and the deep cleaning procedure described in Section 3.1.2 (also in the Help section of Experion software, search term "electrodes").
- 2. Power on the computer and then power on the electrophoresis station.
- 3. Launch Experion software. Confirm that the electrophoresis station and computer are communicating properly. A green dot with the last four digits of the electrophoresis station serial number should appear in the lower right corner of the user interface.
- 4. Familiarize yourself with the assay protocol and pipetting techniques by using the Experion Pro260 or Experion RNA StdSens starter kit. For additional information, view the video tutorials (see Section 1.4, Experion Video Tutorials).

Register your Experion system to ensure you receive important updates on software, tech notes, and manuals. Upon installation, a dialog provides registration instructions.

Experion Automated Electrophoresis System

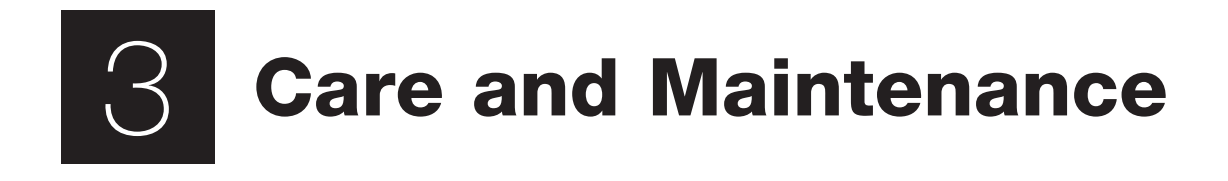

## 3.1 Electrophoresis Station

#### 3.1.1 Cleaning the Electrophoresis Station

Clean the electrode manifold after every analysis (see Section 3.1.2, Cleaning the Electrodes, Method 2: Routine Cleaning). For RNA analyses, perform the deep cleaning procedure on a regular basis (for example, monthly) and whenever contamination is suspected.

Do not leave the cleaning chip in the electrophoresis station overnight.

There is no need to manually dry the electrodes after cleaning.

Never place objects other than chips on the chip platform beneath the electrode manifold.

Never place equipment in water or other liquids; ensure that no liquid is spilled onto or into the electrophoresis station.

Keep the lid closed when the electrophoresis station is not in use.

Clean the outside of the electrophoresis station using a soft, lint-free cloth and deionized water.

To avoid electrical shock, never open the housing.

Refer servicing to qualified personnel only.

#### 3.1.2 Cleaning the Electrodes

Two cleaning methods ensure the best results from the Experion electrophoresis station:

- Method 1 deep-cleaning procedure; applies electrode cleaner directly to electrode pins using lint-free foam swabs
- Method 2 routine procedure; uses cleaning chips and is performed before or after every run

#### Method 1: Deep Cleaning

This manual procedure applies Experion electrode cleaner directly to the 16 platinum pins in the electrode manifold (Figure 3.1). Perform this procedure:

- Prior to first use of the Experion electrophoresis station
- Between a protein and RNA or DNA analysis, and between a DNA and RNA analysis
- Any other time RNase contamination is suspected or any contamination (for example, salt deposits or other precipitates) is visible on the electrodes
- If a chip has been left in the electrophoresis station for an extended period of time (for example, overnight)

Perform this procedure with the electrode manifold in place (installed in the electrophoresis station). Depp cleaning requires the following supplies:

- Experion electrode cleaner (catalog #700-7252)
- Experion DEPC-treated water (catalog #700-7253)
- Lint-free cleaning swabs (catalog #700-7264)

Keep the chip platform completely dry during this procedure. Cover the chip platform with plastic wrap and a paper towel or foil to protect it from liquid (Figure 3.2).

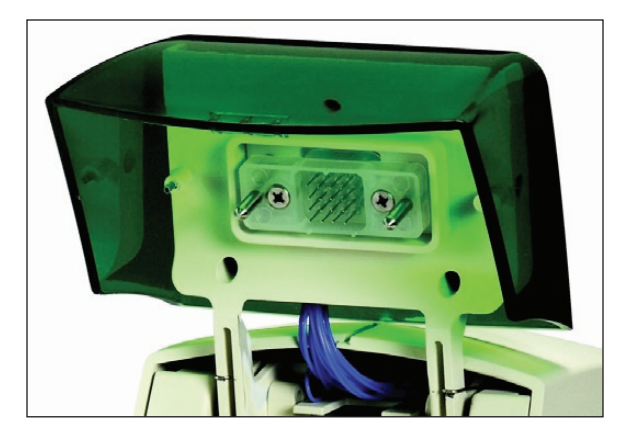

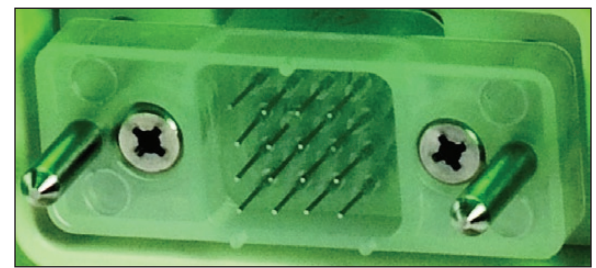

Fig. 3.1. Experion electrophoresis station electrode manifold.

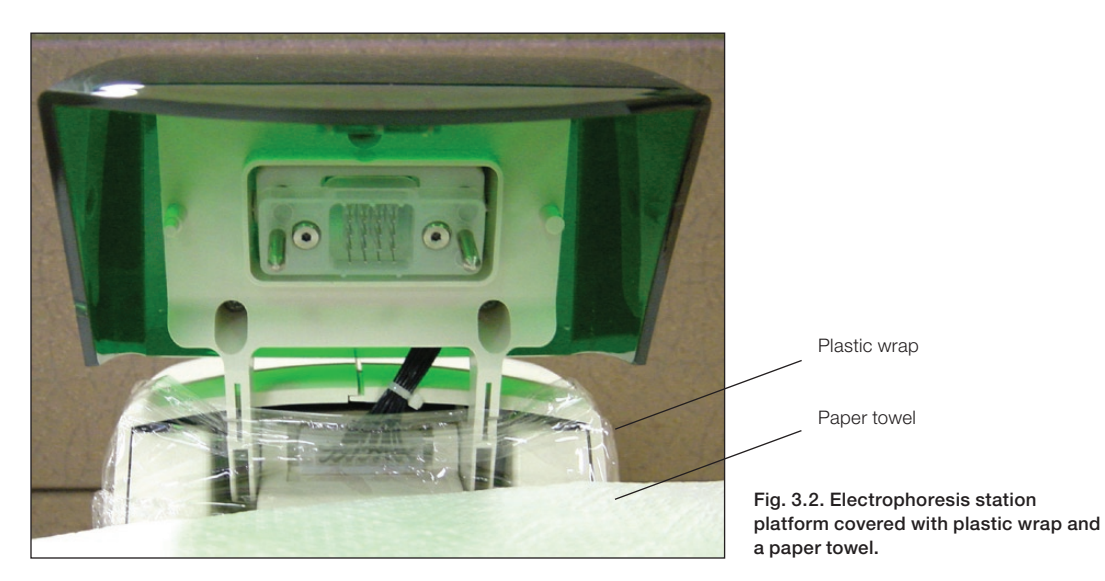

- 1. Shut off power to the electrophoresis station.
- 2. Add 0.5–1 ml Experion electrode cleaner to a microcentrifuge tube. Insert a swab into the solution until it is saturated with electrode cleaner.
- 3. Use the swab to lightly scrub each electrode pin one at a time, on all four sides (Figure 3.3). Do not press too hard on the pins, as they may bend. Finally, clean the tip of each pin. Dip the swab into more electrode cleaner as necessary.

-Or-

Move the swab up and down, and side to side, 2–3 times along the columns and rows of pins (Figure 3.3). Finally, clean the tip of each of pin. Dip the swab into more electrode cleaner as necessary.

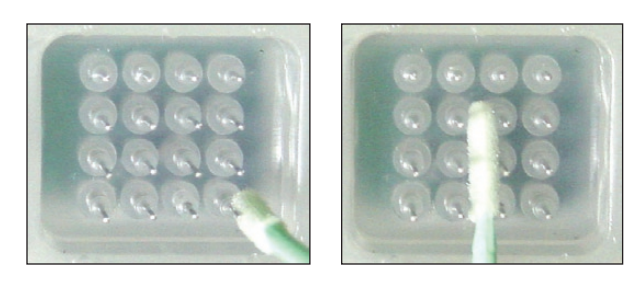

Fig. 3.3. Manual cleaning method. Left, positioning the swab along the length of the pin; Right, moving the swab up and down and side to side along the columns and rows of pins.

- 4. Repeat steps 2 and 3 twice, each time with a fresh swab soaked in DEPC-treated water.
- 5. Fill a cleaning chip with 800 µl DEPC-treated water, and place the chip in the electrophoresis station for 5 min.
- 6. Remove the chip and allow the pins to dry by leaving the lid open for 5–10 min.

#### Method 2: Routine Cleaning (After Each Run)

Clean the electrode manifold in the Experion electrophoresis station after each run using the following procedures. Such routine cleaning is essential for maintaining the electrophoresis station and preventing buildup and cross-contamination.

The type of cleaning procedure you will need to use depends on the types of samples being analyzed:

- Routine cleaning for protein and DNA analysis involves a single rinse step with water after each run
- Routine cleaning for RNA analysis involves 2 types of cleaning: 1) a two-step process
  performed daily before running chips and 2) rinsing the electrodes with DEPC-treated water
  after each run

Each box of chips contains 1 (protein, DNA) or 2 (RNA) reusable cleaning chips to be used for routine cleaning. Never store the cleaning chip inside the electrophoresis station. Store the empty cleaning chip covered to keep the wells clean.

#### Routine Cleaning - Protein and DNA Analysis

Use this procedure to clean the electrode manifold in the Experion electrophoresis station immediately after each run.

- 1. Fill a cleaning chip with 800 µl deionized water (0.2 µm filtered; use DNase-free water for DNA analysis). Gently tap the side of the cleaning chip to remove any trapped bubbles from the wells.
- 2. Place the cleaning chip on the chip platform of the electrophoresis station. Then close the lid and leave it closed for 1 min.
- 3. Open the lid, remove the cleaning chip, and allow the electrodes to dry for 1 min. Close the lid.
- 4. Replace the water in the cleaning chip after each use to avoid contamination. For storage, remove the water from the cleaning chip and store the chip in a clean location.

#### Routine Cleaning - RNA Analysis

This procedure involves two protocols: a two-step process that is performed before RNA analysis (for example, at the beginning of a work day) and a rinse step performed following each RNA analysis. It uses two cleaning chips: one with DEPC-treated water, and the other with Experion electrode cleaner. Experion electrode cleaner removes RNases from the electrode, and the water rinse removes traces of the cleaner from the electrodes to prevent it from affecting the analysis.

If the cleaning chips are being used for the first time, wash them with electrode cleaner to remove any RNase contamination:

- 1. Fill the two cleaning chips with 800 µl Experion electrode cleaner. Let sit for 5 min and then remove the electrode cleaner.
- 2. Rinse the chips by adding 800 µl DEPC-treated water and letting it sit for 1 min. Repeat this step four more times.
- 3. Label the cleaning chips: dedicate one for DEPC-treated water and the other for electrode cleaner.

#### Routine Cleaning Before RNA Analysis

Use this protocol, for example, at the start of a workday.

- 1. Fill one cleaning chip with 800 µl Experion electrode cleaner and another with 800 µl DEPC-treated water. Gently tap the side of the chips to remove any trapped bubbles from the wells.
- 2. Place the cleaning chip with electrode cleaner on the chip platform, close the lid of the electrophoresis station, and leave it closed for 2 min.
- 3. Replace the electrode cleaner chip with the chip containing the DEPC-treated water, close the lid, and leave the chip in the electrophoresis station for 5 min to rinse the electrodes.
- 4. Replace the DEPC-treated water in the DEPC-treated water chip, and repeat the rinse step for 1 min.
- 5. Open the lid, remove the DEPC-treated water chip, allow the electrodes to dry for 1 min, and then close the lid again.
- 6. Replace the water and electrode cleaner in the cleaning chips after each use to avoid contamination. For storage, remove the water or electrode cleaner from each cleaning chip and store the chips in a clean location.

#### Routine Cleaning After Each RNA Analysis

- 1. Fill the cleaning chip labeled DEPC with 800 µl DEPC-treated water. Gently tap the side of the cleaning chip to remove any trapped bubbles from the wells.
- 2. Place the cleaning chip on the chip platform, close the lid of the electrophoresis station, and leave it closed for 1 min.
- 3. Open the lid, remove the cleaning chip, allow the electrodes to dry for 1 min, and then close the lid.
- 4. Replace the water in the cleaning chip after use to avoid contamination. For storage, remove the water from the cleaning chip and store the chip in a clean location.

#### 3.1.3 Replacing the Electrode Manifold

If the electrode pins become damaged, contact Bio-Rad Technical Support to replace the entire electrode manifold.

## 3.2 Priming Station

Periodically wipe the priming station clean using a soft, lint-free cloth and deionized water. Replace the priming seal (catalog #700-7031) once a year or as needed (for example, if the seal becomes clogged with gel, which may occur if the priming station is opened before priming is complete) to maintain optimal performance. Display of the **Check Seal** message on the LCD indicates the priming seal may need to be replaced.

To replace the priming seal (catalog #700-7031):

- 1. Wearing gloves to keep the seal clean, open the priming station, pull the priming seal tab forward to remove it (Figure 3.4). Hold the tab as close as possible to the seal.
- 2. Position the new priming seal so the tab is located to the right, and insert the seal into the hole. Use your thumb to push the seal back into position.

3. Reset the priming station by unplugging it for a few sec and then reconnecting the power cord.

The cylindrical portion of the seal has a ridge on one side that fits into a cutout in the opening of the priming station. If the ridge and cutout are not lined up properly, the seal may be difficult to insert.

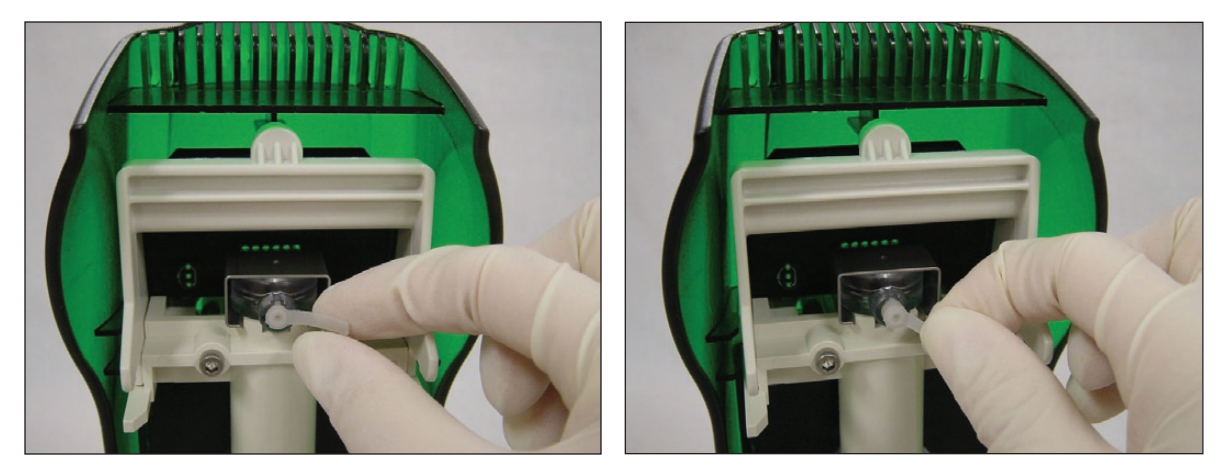

Fig. 3.4. Pulling the priming seal tab.

## 3.3 Vortex Station

To clean the vortex station, unplug it from its power source and clean carefully with a damp cloth and water. Do not clean with acetone or other organic liquids, except alcohol. In extreme cases, mild alcohols (10% ethanol, for example) may be used. Dry thoroughly.

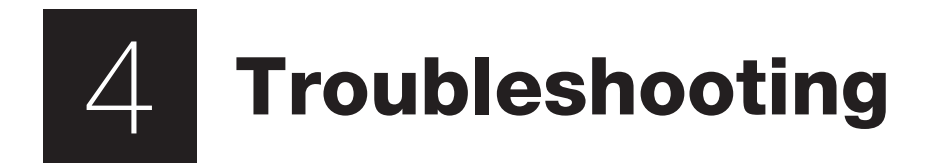

This chapter contains troubleshooting information for the Experion<sup>™</sup> system hardware components and general software error codes. For detailed troubleshooting advice specific to an Experion analysis kit, refer to the analysis kit instruction manual.

## 4.1 Electrophoresis Station

| Error                                              | Probable Cause                                                                                                    | Recommended Action                                                                                                    |
|----------------------------------------------------|----------------------------------------------------------------------------------------------------|----------------------------------------------------------------------------------------------------|
| Green LED on the front                             | There is no power to the electrophoresis                                                                                    | Check the connections to the PC and to the power outlet                                                                                                    |
|                                                    | Station                                                                                                    | Confirm that the power button is depressed, or in the "on" position                                                                                                    |
| Experion icon on the software screen is grayed-out | There is no communication between the computer and the electrophoresis station                                              | Check the connections to the PC, then reboot the PC.<br>Power on the electrophoresis station before launching<br>Experion software                                                                                                    |
| IV check failure                                   | One or more wells are not filled correctly, and                                                                             | Fill all sample wells of the chip with blank or replicate samples                                                                                                    |
|                                                    |                                                                                                    | Ensure pipets are properly calibrated                                                                                                    |
|                                                    | Air bubbles are interfering with the electrical contact in one or more of the wells                                         | Stop the run, remove the chip, and use a clean pipet tip to remove the sample and apply a new aliquot                                                                                                    |
|                                                    |                                                                                                    | When pipetting, insert the tip vertically and to the bottom of<br>the well. Dispense the liquid slowly. Do not expel air at the end<br>of the pipetting step. Dispense only to the first stop on the<br>pipet. Positive (reverse) pipetting may also be used                                                                                                    |
|                                                    | An electrode is loose or disconnected                                                                                       | Perform a conductivity test with the cleaning chip or<br>conductivity chip from the Experion validation kit (catalog<br>#700-7051). Add 850 µl water to the chip, place the chip in<br>the electrophoresis station, and close the lid. In Experion<br>software, select <b>Tools &gt; Diagnose Instrument</b> and in the<br><b>Instrument Diagnostics</b> dialog, select <b>Conductivity</b> |
|                                                    |                                                                                                    | If the station passes the test, focus on the sources of error<br>above. If it fails, contact Technical Support with the results                                                                                                    |
|                                                    | The chip is not primed properly                                                                                             | Repeat the analysis using a new chip                                                                                                    |
| Unreliable runs: the                               | The computer power saver options are                                                                                        | Upgrade to the newest version of Experion software                                                                                                    |
| aborts a run or generates<br>variable data         | ohoresis station       causing the runs to abort (this is a problem<br>only with Experion software prior to version<br>3.0) | Confirm that all power saver and/or power options are turned<br>off before starting the assay. Do not let the computer "sleep"<br>during a run. If the computer goes to sleep, the run will abort                                                                                                    |
|                                                    | Sample preparation procedures are inconsistent                                                                              | Use the same reagents and follow the same procedures for<br>each sample and each run. Do not modify the protocol to<br>compensate for sample concentration or variability                                                                                                    |
|                                                    |                                                                                                    | Use calibrated pipets                                                                                                    |
|                                                    |                                                                                                    | Check that reagents and chips have not expired                                                                                                    |
|                                                    | The chip is not primed properly                                                                                             | Repeat the analysis using a new chip                                                                                                    |
|                                                    | An incompatible sample buffer was used                                                                                      | Ensure that the buffer used to solubilize samples falls within<br>the buffer compatibility guidelines for the assay (see the assay<br>instruction manual for details)                                                                                                    |

## 4.2 Priming Station

| Error                                                                         | Probable Cause                                                                                                    | Recommended Action                                                                                              |
|-------------------------------------------------------------------------------|----------------------------------------------------------------------------------------------------|----------------------------------------------------------------------------------------------------|
| LCD screen is blank                                                           | There is no power to the priming station                                                                                                    | Check the power cord connections and for AC power to the outlet                                                 |
| Check Seal message                                                            | The priming seal is worn, torn, or clogged                                                                                                    | Replace the priming seal (see Section 3.2, Priming Station)                                                     |
|                                                                               | The chip is not positioned correctly in the priming station                                                                                                    | Align the arrow on the chip with the arrow on the platform                                                      |
|                                                                               | The gel-stain solution (GS) was added to the wrong well for priming                                                                                                  | The priming well is highlighted on the chip. Refer to the assay manual for information on how to prime the chip |
| Nothing happens when the <b>Start</b> button is pushed                        | The gel-stain solution (GS) was added to the wrong well for priming                                                                                                  | The priming well is highlighted on the chip. Refer to the assay manual for information on how to prime the chip |
| Timer fails to count down<br>to zero after pushing the<br><b>Start</b> button | The priming seal is worn, torn, or clogged                                                                                                    | Replace the priming seal (see Section 3.2, Priming Station)                                                     |
| Service message and wrench icon appear in the display                         |                                                                                                    | Contact your local Bio-Rad office                                                                               |
| After priming, a bubble<br>is present in the<br>microchannels                 | Poor application of gel-stain solution (GS);<br>bubbles that are forced into the microchannels<br>take the shape of the microchannel and are<br>elongated, not round | Prime a new chip                                                                                                |
| After priming, channels<br>are not filled with gel-<br>stain solution (GS)    | Inappropriate priming pressure and time settings were used                                                                                                    | Use the pressure and time settings indicated on the chip for the selected assay                                 |
|                                                                               | GS was added to the wrong well for priming                                                                                                    | The priming well is highlighted on the chip. Refer to the assay manual for information on how to prime the chip |
|                                                                               | The priming seal is worn, torn, or clogged                                                                                                    | Replace the priming seal (see Section 3.2, Priming Station)                                                     |
|                                                                               | Particulates in GS are clogging the microchannels                                                                                                    | Prepare new GS or refilter an older aliquot                                                                     |

After changing the priming seal, or if the display is not working properly, reset the priming station by unplugging it for a few sec and then reconnecting the power cord.

## 4.3 Vortex Station

| Error                                                                                                    | Probable Cause                          | Recommended Action                                              |
|----------------------------------------------------------------------------------------------------|-----------------------------------------|-----------------------------------------------------------------|
| No movement or sound                                                                                                    | There is no power to the vortex station | Check the power cord connections and for AC power to the outlet |
|                                                                                                    |                                         | Unplug the power cord and check both fuses                      |
|                                                                                                    |                                         | If all of the above are fine, contact Bio-Rad Technical Support |
| Vortex adapter is damaged<br>or does not move but motor<br>makes some noise, or if<br>solution splashes out of chip<br>wells after vortexing |                                         | Contact Bio-Rad Technical Support                               |

## 4.4 Software Errors

| Error Code | Message                                                                             | Probable Cause                                                                                              | Recommended Action                                                                                                    |
|------------|-------------------------------------------------------------------------------------|----------------------------------------------------------------------------------------------------|----------------------------------------------------------------------------------------------------|
| 50001      | Login failed                                                                        | The username and/or password is invalid                                                                     | Log in again using a valid username and password                                                                                                    |
| 50004      | Failed to create the data file folder                                               |                                                                                                    | Log in as a Windows Administrator and reinstall Experion software                                                                                   |
| 50005      | Failed to create the packet file folder                                             |                                                                                                    | Log in as a Windows Administrator and reinstall Experion software                                                                                   |
| 50006      | Cannot start a run because the electrophoresis station is in use                    |                                                                                                    | Wait for a run to complete before starting a new run                                                                                                |
| 50007      | Failed to locate the electrophoresis station selected                               |                                                                                                    | Confirm the electrophoresis station and PC are connected and try again                                                                              |
| 50008      | Failed to open the assay selected                                                   |                                                                                                    | Restart the computer and try again<br>Reinstall Experion software                                                                                   |
| 50009      | Cannot find the script for the assay selected                                       |                                                                                                    | Reboot the computer and run the assay again; if the problem persists, reinstall Experion software                                                   |
| 50011      | The selected assay cannot<br>be run on this electrophoresis<br>station              | The software is in simulation<br>mode; an assay cannot be run<br>on a simulation electrophoresis<br>station | Deselect simulation mode to run the assay.<br>Select <b>Tools &gt; Options &gt; Advanced</b> and then<br>deselect <b>Instrument Simulation Mode</b> |
| 50013      | Failed to create the data file                                                      |                                                                                                    | Check permissions to write to the data folder                                                                                                    |
| 50015      | Failed to locate the run selected                                                   | The run information appears in the tree view, but the data file is missing                                  | Import the data file again by browsing to the data file location                                                                                    |
| 50016      | No assay selected                                                                   |                                                                                                    | Select an assay, then start the run                                                                                                    |
| 50017      | Unexpected error occurred in the application. Please check the log file for details |                                                                                                    | Take the action indicated in the system log file                                                                                                    |

| Error Code | Message                                                                                                    | Probable Cause                                                                                                    | Recommended Action                                                                                                    |
|------------|----------------------------------------------------------------------------------------------------|----------------------------------------------------------------------------------------------------|----------------------------------------------------------------------------------------------------|
| 50019      | The run is already present in the tree view                                                                                   | An attempt was made to import a run that is already present                                                                                        | Check the tree view for the imported run                                                                                                    |
| 50021      | Failed to save the run                                                                                                    |                                                                                                    | Check permissions to write to the data folder                                                                                                    |
| 50022      | Cannot change the<br>electrophoresis station<br>simulation mode because<br>an electrophoresis station is<br>currently running | The software is trying to toggle<br>between normal and simulation<br>mode, which cannot be done<br>while the electrophoresis station<br>is running | Stop the run to switch modes. To switch modes,<br>select <b>Tools &gt; Options &gt; Advanced</b> and then<br>select or deselect <b>Instrument Simulation Mode</b> |
| 50024      | Select a project before starting a run                                                                                        |                                                                                                    | Select a project, then start the run                                                                                                    |
| 50033      | Failed to connect to the database                                                                                             |                                                                                                    | See the Security Edition startup guide or<br>software Help file for requirements for connecting<br>to the database                                                |
| 50046      | Aborting the run                                                                                                    | Lid is opened during the run                                                                                                    | Do not open the lid during the run; to stop the run, click <b>Stop Run</b>                                                                                        |
| 50047      | Cannot close Experion because<br>electrophoresis stations are<br>acquiring data                                               |                                                                                                    | Wait for the run to complete before exiting                                                                                                    |
| 50060      | Failed to save protein names                                                                                                  |                                                                                                    | Check permissions to write to the data folder                                                                                                    |
| 50063      | Cannot start run -<br>Electrophoresis station lid open                                                                        |                                                                                                    | Close the lid and start the run                                                                                                    |
| 50064      | Cannot start run - no chip<br>detected                                                                                        |                                                                                                    | Confirm that the chip is primed and loaded<br>properly and that it is seated correctly in the<br>electrophoresis station. Then restart the run                    |
| 50068      | Failed to subscribe to                                                                                                    |                                                                                                    | Restart the computer and try again                                                                                                    |
|            | events                                                                                                    |                                                                                                    | Disable the firewall                                                                                                    |
| 50075      | Cannot logoff because the user<br>is currently running experiments                                                            |                                                                                                    | Wait until the run is complete prior to logging off                                                                                                    |
| 50081      | Cannot perform software OQ because configuration files are missing                                                            |                                                                                                    | Login as a Windows Administrator and reinstall<br>Experion software                                                                                               |
|            | Application needs to be run with administrative privileges                                                                    |                                                                                                    | Right-click the Experion software desktop<br>icon to launch software, and select <b>Run As</b><br>Administrator                                                   |
|            | Attempt to start assay without script                                                                                         | A script was not received by the electrophoresis station                                                                                           | Restart Experion software                                                                                                    |
|            | BsnReader has stopped working                                                                                                 |                                                                                                    | Restart the computer and power off/on the electrophoresis station                                                                                                 |
|            | Cannot communicate with channel power supplies                                                                                |                                                                                                    | Contact Bio-Rad Technical Support                                                                                                    |

| Error Code | Message                                                                                              | Probable Cause                                                                                                    | Recommended Action                                                                                                    |
|------------|----------------------------------------------------------------------------------------------------|----------------------------------------------------------------------------------------------------|----------------------------------------------------------------------------------------------------|
|            | Database at <path> could not be attached</path>                                                      | The database file is missing or corrupted                                                                          | Restore from backup or recreate by reinstalling software                                                                                                    |
|            | Database server is not available<br>or not found                                                     |                                                                                                    | Restart the computer and try again. If the<br>problem persists, update Windows via Windows<br>update and then uninstall Experion software (see<br>Uninstalling Experion 3.0 XP in the software Help<br>file). Reinstall Experion software |
|            | Did not receive a proper                                                                             | The PC and electrophoresis                                                                                         | Exit the application and reboot the PC                                                                                                    |
|            | response to a command                                                                                | station are not synchronized                                                                                       | Power off/on the electrophoresis station<br>and restart the software. Power on the<br>electrophoresis station before launching<br>Experion software                                                                                       |
|            |                                                                                                    |                                                                                                    | If the problem persists and data are affected, contact Bio-Rad Technical Support                                                                                                    |
|            | Failed to add user < LoginName><br>to Windows 'Experion' Group                                       | Insufficient permissions                                                                                           | See the Security Mode section of the software Help file                                                                                                    |
|            | Failed to add Windows 'Experion'<br>Group                                                            | Insufficient permissions                                                                                           | See Launching the application for the first time for Vista or XP in the software Help file                                                                                                    |
|            | Failed to add Windows 'Experion'<br>group access to Experion                                         | Insufficient permissions                                                                                           | See the Security Mode section in the software Help file                                                                                                    |
|            | Database                                                                                             |                                                                                                    | Restart the computer and try again. If the<br>problem persists, update Windows via Windows<br>update and then uninstall Experion software (see<br>Uninstalling Experion 3.0 XP in the software Help<br>file). Reinstall Experion software |
|            | Failed to add Windows<br>'Experion' Group - Windows<br>Logon User must be a Windows<br>Administrator | Insufficient permissions                                                                                           | See Launching the application for the first time for VISTA or XP in the software Help file                                                                                                    |
|            | Failed when checking if Experion Database is attached.                                               | Insufficient permissions                                                                                           | See the Security Mode section of the software<br>Help file                                                                                                    |
|            |                                                                                                    |                                                                                                    | Restart the computer and try again                                                                                                    |
|            |                                                                                                    |                                                                                                    | Update Windows via Windows update and then<br>uninstall and reinstall Experion software (see<br>Uninstalling Experion 3.0 XP in the software Help<br>file)                                                                                |
|            | Focus Motors and Limit Switches failed                                                               |                                                                                                    | Contact Bio-Rad Technical Support                                                                                                    |
|            | Installation rolls back                                                                              | Corrupt Setup.exe file                                                                                             | Install the software using a different Setup.exe file (contact Technical Support for help)                                                                                                    |
|            |                                                                                                    | Antivirus software blocking installation                                                                           | Disconnect the computer from the Internet<br>to minimize the chance for virus attack, stop<br>antivirus software, and try again                                                                                                    |
|            |                                                                                                    | Bad conditions (for<br>example, corrupted registry,<br>malfunctioning components, etc.)<br>in the operating system | Ask your IT department to check the integrity of the operating system                                                                                                    |

| Error Code | Message                                                                                                    | Probable Cause                                                                                                    | Recommended Action                                                                                                    |
|------------|----------------------------------------------------------------------------------------------------|----------------------------------------------------------------------------------------------------|----------------------------------------------------------------------------------------------------|
|            | Installation rolls back (continued)                                                                                                    | Conflict with installed software                                                                                     | Ask your IT department for assistance                                                                                                    |
|            |                                                                                                    | or between installation demands<br>and current system configuration                                                  | Install Experion software on a computer that has only basic software installed                                                                                                    |
|            | Invalid characters in name:<br><name> were found and<br/>removed. Valid characters are:<br/>alphanumeric, &lt;, &gt;, [, ] and<br/>spaces</name> | The DNA name contains invalid characters                                                                             | Enter a valid name                                                                                                    |
|            | Power-on Self Test Error: Current<br>Read Error found on Supply                                                                                  |                                                                                                    | Contact Bio-Rad Technical Support                                                                                                    |
|            | Power-on Self Test Error: Voltage<br>Read Error found on Supply                                                                                  |                                                                                                    | Contact Bio-Rad Technical Support                                                                                                    |
|            | Script Calibration error in<br>Channel                                                                                                    |                                                                                                    | Contact Bio-Rad Technical Support                                                                                                    |
|            | Select an electrophoresis station before starting a run                                                                                          |                                                                                                    | Select an electrophoresis station, then start the run                                                                                                    |
|            | Self Calibration error in Channel                                                                                                    |                                                                                                    | Contact Bio-Rad Technical Support                                                                                                    |
|            | There is an instance of Experion<br>application running on this<br>machine. Please close it to<br>continue the installation                      | An attempt was made to install/<br>upgrade Experion software while<br>the software was running                       | Close the running application and click <b>OK</b> to proceed with installation                                                                                                    |
|            | The molecular weight m.nn ±<br>d.dd overlaps with Protein: ID =<br><id> <name> m.nn ± d.dd</name></id>                                           | Search criteria overlap, resulting<br>in a single peak being identified<br>with two names, which is not<br>permitted | Redefine the molecular weight so there is no<br>overlap; <id> and <name> are populated with<br/>the entry with which the size overlaps</name></id>                                                 |
|            | This run file is either being used by another user or has a read-                                                                                | User does not have write permission for the file                                                                     | Deselect the read-only flag in the run file properties                                                                                                    |
|            | only access. Continue opening in<br>read-only mode?                                                                                              |                                                                                                    | Log in as an Administrator to access the file                                                                                                    |
|            |                                                                                                    |                                                                                                    | Add Experion group access to the data folder.<br>Deselect Use simple file sharing under Control<br>Panel > Folder options > View to enable the<br>Security tab                                     |
|            | UAC is ON which requires application to be run with administrative privileges                                                                    | (This error is specific to the Vista operating system)                                                               | Right-click the Experion software desktop icon and select <b>Run As Administrator</b>                                                                                                    |
|            | Unexpected error in establishing                                                                                                    |                                                                                                    | Restart the computer and try again                                                                                                    |
|            | database connection                                                                                                    |                                                                                                    | If the problem persists, update Windows via<br>Windows update and then uninstall Experion<br>software (see Uninstalling Experion 3.0 XP in the<br>software Help file). Reinstall Experion software |
|            | USB Buffer Overflow                                                                                                    | Communication error between<br>the PC and the electrophoresis<br>station                                             | Exit Experion software and power off<br>the electrophoresis station. Power the<br>electrophoresis station back on and then launch<br>Experion software                                             |
|            |                                                                                                    |                                                                                                    | Always power on the electrophoresis station before launching Experion software                                                                                                    |

## 4.5 Diagnostic Tests of the Electrophoresis Station

Experion software features a set of programmed diagnostic tests used to check various aspects of electrophoresis station performance. The Experion validation kit (catalog #700-7051) or Security Edition software (catalog #700-7052) are required to execute some of these tests. If the electrophoresis station fails, repeat it for confirmation. If it fails twice, contact Bio-Rad Technical Support for assistance.

These tests are also executed by the IQ/OQ protocols as part of the **Validation** menu, which allows you to print a hard copy of the pass/fail report.

#### 4.5.1 System Diagnostic Tests

Perform these tests to perform functional analyses of various aspects of the system.

- Under Tools > Diagnose Instrument, click Systems and select all of the following the diagnostic tests:
  - **Communications** reports the rate of data transfer (bytes/sec) between the electrophoresis station and the application
  - Electronics performs all startup electronic board tests for the electrophoresis station
  - Fan verifies the fan is running
  - Heater Plate verifies that the heater achieves a set temperature within an acceptable time window (not before 30 sec and not after 5 min of the start of the command)
  - Lid Sensor verifies the operation of the lid sensor
- 2. Click **Start**. Results appear in the **Test Results** field as pass or fail. If a test fails, record the explanation and contact Technical Support.

#### 4.5.2 Current Test

Perform this test to determine whether current is leaking between the electrode pins. This test requires use of the leakage current chip included in the Experion validation kit.

- 1. Under Tools > Diagnose Instrument, click Current. The Instrument Diagnostics window appears.
- 2. Follow the instructions in the **Instructions** field. Check the instruction after you complete the command. When all instructions are checked, the **Start** button is enabled.
- 3. Click Start. A 10 min countdown timer appears. Results appear in the Results field.

| Instrument:<br>Firmware Version: | Sim1<br>SimVer |                                                                                                    |
|----------------------------------|----------------|----------------------------------------------------------------------------------------------------|
| Systems                          | Start          | Current Diagnostics<br>Instructions<br>Add 6 ul of water into each well of a Current Test Chip.<br>Add 6 ul of water into each well of a Current Test Chip in and close the lid. |
| Current                          | Results        |                                                                                                    |
| Conductivity                     |                |                                                                                                    |
| Focus                            | I              |                                                                                                    |

#### 4.5.3 Conductivity Test

Perform this test, which uses the conductivity chip from the validation kit filled with water, to verify the regulation of the current by the power supplies. Two different measurements are made (current and voltage) for each electrode pin.

- 1. Under Tools > Diagnose Instrument, click Conductivity. The Instrument Diagnostics window appears.
- 2. Follow the instructions in the Instructions field. Check the instruction after you complete the command. When all instructions are checked, the **Start** button is enabled.
- 3. Click Start. A progress bar indicates the time remaining. Results appear in the Results field.

#### 4.5.4 Focus Test

Perform this test, which requires the Experion validation kit, to verify the performance of the optics and related electronics. It checks for correct operation of the limit switches, the existence of a good fluorescence signal peak, laser %CV, background signal, and background noise.

- 1. Under **Tools > Diagnose Instrument**, click **Focus**. The **Instrument Diagnostics** window appears.
- 2. In the Step tab, follow the instructions in the Instructions field, checking them off as you proceed:
  - a. Record the horizontal offset (**O/S**) and signal level factor (**INT**, located on the back of the focusing chip).
  - b. Enter those values under the Focus Chip Values tab.
- 3. When all instructions are checked, the **Start** button is enabled in the **Step** tab. Click **Start**. A progress bar indicates the time remaining. Results appear in the **Results** field.

Experion Automated Electrophoresis System

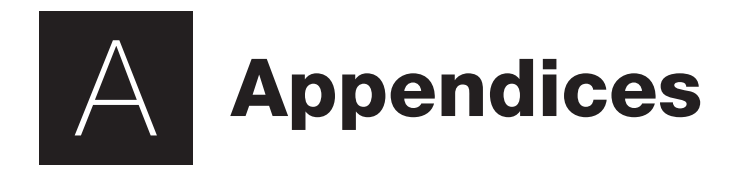

## **Appendix A: Safety Notices**

#### **General Use Information**

Always connect the Experion<sup>™</sup> automated electrophoresis station, priming station, and vortex station to a grounded AC outlet rated 10 A/100–240 V using the AC power cord provided.

Never remove the outer casing of the electrophoresis station or other system components. Doing so voids the manufacturer warranty. The only user-serviceable part of the Experion system is the priming seal gasket of the priming station. If you suspect other parts need service, call your local Bio-Rad office.

The electrophoresis station is intended for laboratory use only. Do not use the equipment except as intended.

Do not operate the Experion system in extreme humidity (>90%) or where condensation can short the internal electrical circuitry.

Periodically inspect Experion electrophoresis stations for obvious damage that might affect normal operation.

Do not operate after the equipment malfunctions or if it has been damaged in any manner.

Return the electrophoresis station to Bio-Rad for service or examination, repair, or electrical or mechanical adjustment.

When using electrical equipment, basic safety precautions should always be followed to reduce the risk of fire, electric shock, and personal injury. To reduce the risk of electric shock, do not immerse the electrophoresis, priming, or vortex station in water or other liquid.

#### **Electrophoresis Station Safety Notice**

The Bio-Rad Experion electrophoresis station is designed and certified to meet EN 61010-1 and IEC 61010-1 safety standards. EN 61010-1- and IEC 61010-1-certified products are safe to use when operated in accordance with the instruction manual. This equipment should not be modified in any way. Alteration of these electrophoresis stations will:

- Void the manufacturer's warranty
- Void the EN 61010-1 and IEC 61010-1 safety certification
- Create a potential safety hazard

Bio-Rad Laboratories is not responsible for any injury or damage caused by the use of this system for purposes other than those for which it is intended, or by modifications of the components not performed by Bio-Rad Laboratories or an authorized agent.

These products conform to the "Class A" standards for electromagnetic emissions intended for laboratory equipment applications. It is possible that emissions from these products may interfere with some sensitive appliances when placed nearby or in the same circuit as those appliances. The user should be aware of this potential and take appropriate measures to avoid interference.

The vortex station is built in accordance with electrical requirements for measurement, control, and laboratory by IEC 61010-1; UL 61010-1 (U.S.), CAN/CSA C22.2 No. 61010-1 (Canada), Régles de sécurité pour appareils électriques de mesurage, de régulation, et de laboratoire; Partie 1: Prescriptions générales (CEI 1010-1, France), DIN EN 61010-1 class VDE 0411 (Germany).

#### Laser Safety Notice

Use of controls, adjustments or performance of procedures other than those specified in this instruction manual may result in access to hazardous laser light. Do not attempt to remove any parts of the housing. The electrophoresis station is to be serviced only by the factory. Opening the housing of the electrophoresis station voids the warranty.

The electrophoresis station is a laser product that is classified as Class 1 under 21CFR chapter 11, subchapter J, and under EN 60825-1. It presents no laser hazard to the user.

## **Appendix B: System Specifications**

#### **Electrophoresis Station**

| Material                         |                                                  |
|----------------------------------|--------------------------------------------------|
| Casing                           | ABS, polycarbonate (gray)                        |
| Lid                              | Polycarbonate (translucent green)                |
| Open latch                       | Polycarbonate (khaki)                            |
| Rubber feet                      | Thermoplastic rubber                             |
| Power button                     | ABS, polycarbonate (green)                       |
| <b>Technical</b><br>Power supply | 100–240 VAC, 50/60 Hz, 31 VA                     |
| Power indicator                  | LED                                              |
| Electrode wires                  | 90% Platinum, 10% iridium alloy, 0.5 mm diameter |
| Laser                            | Photo diode, 635 nm excitation                   |
| Laser                            | Safety Class 1 product (nonhazardous)            |
| Detector                         | Photoemission, 685 nm emission                   |
| Voltage limit                    | 2,200 V (when multiple channels are driven)      |
| Operating conditions             | 15–40°C, 0–90% humidity                          |
| Safety conformances              |                                                  |
| U.S.                             | IEC 61010-1, EN 61010-1:2001, and UL 61010-1     |
| Canada                           | CAN/CSA C22.2 No. 61010-1                        |
| EMC compliance                   | EN 61326: Class A                                |
| Computer connection              | USB2 cable                                       |
| Weight                           | 4.58 kg (10 lb 1 oz)                             |
| Dimensions                       | 15 x 31 x 29 cm                                  |
| Priming Station                  |                                                  |
| Base casing                      | Glass-filled polycarbonate (gray)                |
| Lid                              | Polycarbonate (translucent green)                |
| Open latch                       | Polycarbonate (khaki)                            |
| Rubber feet                      | Thermoplastic rubber                             |
| Priming seal                     | Silicone rubber                                  |

| Technical                     |                                              |
|-------------------------------|----------------------------------------------|
| Power supply                  | 100–240 VAC, 50/60 Hz, 31 VA                 |
| Pressure range                | 50–125 psi                                   |
| Time range                    | 30–150 sec                                   |
| Display                       | LCD                                          |
| Safety conformances           |                                              |
| U.S.                          | IEC 61010-1, EN 61010-1:2001, and UL 61010-1 |
| Canada                        | CAN/CSA C22.2 No. 61010-1                    |
| EMC compliance                | EN 61326: Class A                            |
| Weight                        | 1.36 kg (3 lb)                               |
| Dimensions                    | 9.5 x 26 x 7.5 cm                            |
| Vortex Station II<br>Material |                                              |
| Casing                        | Zinc die cast                                |
| Paint on casing               | Polyester powder coating (gray)              |
| Front panel                   | Polyester                                    |
| Vortex adapter                | Polycarbonate (green)                        |
| Technical                     |                                              |
| Power adapter                 | Input 100–240 VAC, 50/60 Hz                  |
|                               | Output 24 VDC, 800 mA                        |
| Time setting                  | 60 sec                                       |
| Eccentric orbital movement    | 4.5 mm                                       |
| Safety conformances           | DIN EN IEC 61010-1, -2-051                   |
|                               | 2006/95/EG, [73/23/EG]                       |
| EMC compliance                | DIN EN IEC 61326-1                           |
|                               | 2004/108/EG, [89/336/EG]                     |
| Weight                        | 2.9 kg (6 lb 6 oz)                           |
| Dimensions                    | 14.8 x 6.3 x 20.5 cm                         |

## Appendix C: Bibliography

Visit us on the Web at www.bio-rad.com (search term "Experion") for a list of technical literature and to download copies of all current documents.

| Bulletin<br>General  | Title                                                                                                    |  |
|----------------------|----------------------------------------------------------------------------------------------------|--|
| 5285                 | Bio-Rad Applies Microfluidics to Automate Gel Electrophoresis                                                                                                    |  |
| Protein Ap           | oplications                                                                                                    |  |
| 5299                 | Performance Comparison of the Experion <sup>™</sup> Automated Electrophoresis System and SDS-PAGE for Protein Analysis                                                                      |  |
| 5302                 | Performance Comparison of the Experion Automated Electrophoresis System and a Competing Automated System for Protein Analysis                                                               |  |
| 5328                 | Experion Automated Electrophoresis System and the Experion Pro260 Analysis Kit:<br>Accurate and Reproducible Protein Sizing and Quantitation in the Presence of High Salt<br>Concentrations |  |
| 5423                 | Protein Quantitation: A Comparative Analysis Using the Experion Automated<br>Electrophoresis System, Bradford and Modified Lowry Assays, and SDS-PAGE                                       |  |
| 5784                 | Comparison of Protein Quantitation Methods Using the Experion Automated<br>Electrophoresis System                                                                                           |  |
| 5355                 | Rapid Screening of Mini Rotofor <sup>®</sup> Fractions Using the Experion Automated Electrophoresis System                                                                                  |  |
| 5506                 | Monitoring Development of Chromatographic Methods with the Experion Automated<br>Electrophoresis System                                                                                     |  |
| 5453                 | Application of the Experion Automated Electrophoresis System to Glycoprotein Visualization and Analysis                                                                                     |  |
| 5501                 | Rapid, Efficient Purification and Evaluation of His-Tagged Proteins                                                                                                    |  |
| 5514                 | Automated Purification of a His-Tagged Protein with the Profinia <sup>™</sup> Protein Purification System: Comparison with Another Low-Pressure Chromatography System                       |  |
| 3176                 | Monitoring the Expression, Purification, and Processing of GST-Tagged Proteins Using the Experion Automated Electrophoresis System                                                          |  |
| RNA/DNA Applications |                                                                                                    |  |
| 5286                 | Performance Comparison of the Experion Automated Electrophoresis System and a<br>Competing Automated System for RNA Analysis                                                                |  |
| 5859                 | A Practical Approach to $RT-qPCR$ — Publishing Data That Conform to the MIQE Guidelines                                                                                                    |  |
| 5315                 | Using the Experion Automated Electrophoresis System to Assess RNA Quality and Quantity in siRNA-Induced Gene Silencing Experiments                                                          |  |
| 5420                 | Experion RNA Quantitation Methods: A Comparative Analysis Using the Experion Automated Electrophoresis System, RiboGreen Reagent, and Ultraviolet Spectroscopy                              |  |
| 5452                 | Effect of RNA Degradation on Data Quality in Quantitative PCR and Microarray Experiments                                                                                                    |  |
| 5761                 | Development and Validation of RQI: An RNA Quality Indicator for the Experion Automated<br>Electrophoresis System                                                                            |  |

### **Appendix D: Ordering Information**

#### Catalog # Description

#### **Experion Automated Electrophoresis Systems**

- 700-7000 Experion System, 100–240 V, for protein analysis, includes electrophoresis station, priming station, software, USB2 cable
- 701-7000 Experion System, 100–240 V, for protein analysis, includes electrophoresis station, priming station, software, USB2 cable, Experion Pro260 starter kit
- 700-7001 Experion System, 100–240 V, for RNA and DNA analysis, includes electrophoresis station, priming station, vortex station, software, USB2 cable
- 701-7001 Experion System, 100–240 V, for RNA and DNA analyses, includes electrophoresis station, priming station, vortex station, software, USB2 cable, Experion RNA StdSens starter kit

#### Experion Automated Electrophoresis Systems With Computers

- 700-7060 Experion System with Dell Computer and Monitor, 100–240 V, for protein analysis, includes electrophoresis station, priming station, Dell Optiplex computer, monitor, software, USB2 cable
- 700-7061 Experion System with Dell Computer, 100–240 V, for protein analysis (without monitor)
- 700-7062Experion System with Dell Computer and Monitor, 100–240 V, for RNA and DNA<br/>analysis, includes electrophoresis station, priming station, vortex station, Dell Optiplex<br/>computer, monitor, software, USB2 cable
- 700-7063 Experion System with Dell Computer, 100–240 V, for RNA and DNA analysis (without monitor)

#### **Experion Automated Electrophoresis Station**

- 700-7010 Experion Electrophoresis Station, 100–240 V, includes USB2 cable
- 700-7022 Experion USB2 Cable with Ferrite, replacement

#### **Experion Priming Station**

- 700-7030 Experion Priming Station, 100–240 V, includes 2 priming seals
- 700-7031 Experion Priming Seals, replacement, provide air seal on top of priming well, 2

#### **Experion Vortex Station**

700-7043 Experion Vortex Station II, 100–240 V, for preparing Experion RNA/DNA chips

#### Experion Software

- 700-7050 Experion Software, system operation and standard data analysis tools, includes software CD-ROM
- 700-7051 Experion Validation Kit, includes 3 test chips, qualification procedures, dongle for PC
- 700-7052 Experion Software, Security Edition, standard and 21 CFR Part 11 compliance data analysis tools, 3 test chips, qualification procedures, dongle for PC

#### **Experion Analysis Kits**

- 700-7101 Experion Pro260 Analysis Kit for 10 Chips, includes 10 Pro260 chips, 1 cleaning chip, 3 x 520 μl Pro260 gel, 45 μl Pro260 stain, 60 μl Pro260 ladder (10–260 kD), 400 μl Pro260 sample buffer, 3 spin filters
- 700-7103 Experion RNA StdSens Analysis Kit for 10 Chips, includes 10 RNA StdSens chips,
   2 cleaning chips, 1,250 µl RNA gel, 20 µl RNA StdSens stain, 20 µl RNA ladder, 900 µl
   RNA StdSens loading buffer, 2 spin filters
- Experion RNA HighSens Analysis Kit for 10 Chips, includes 10 RNA HighSens chips,
   2 cleaning chips, 1,250 µl RNA gel, 20 µl RNA HighSens stain, 20 µl RNA ladder, 900 µl
   RNA HighSens loading buffer, 100 µl RNA sensitivity enhancer, 2 spin filters
- 700-7107 Experion DNA 1K Analysis Kit for 10 Chips, includes 10 DNA chips, 1 cleaning chip, 3 x 250 µl DNA 1K gel, 40 µl DNA 1K stain, 20 µl DNA 1K ladder, 750 µl DNA 1K loading buffer, 3 spin filters
- 700-7108 Experion DNA 12K Analysis Kit for 10 Chips, includes 10 DNA chips, 1 cleaning chip,
   650 µl DNA 12K gel, 40 µl DNA 12K stain, 20 µl DNA 12K ladder, 750 µl DNA 12K loading buffer, 3 spin filters

#### **Additional Chips and Reagents**

- 700-7151 Experion Pro260 Chips, 10, plus 1 cleaning chip
- Experion Pro260 Reagents and Supplies for 10 Chips, includes 3 x 520 µl Pro260 gel, 45 µl Pro260 stain, 60 µl Pro260 ladder (10–260 kD), 400 µl Pro260 sample buffer, 3 spin filters
- 700-7153 Experion RNA StdSens Chips, 10, plus 2 cleaning chips
- 700-7154 Experion RNA StdSens Reagents and Supplies for 10 Chips, includes 1,250 µl RNA gel,
   20 µl RNA StdSens stain, 20 µl RNA ladder, 900 µl RNA StdSens loading buffer,
   2 spin filters
- 700-7155 Experion RNA HighSens Chips, 10, plus 2 cleaning chips
- Experion RNA HighSens Reagents and Supplies for 10 Chips, includes 1,250 µl RNA gel,
   20 µl RNA HighSens stain, 20 µl RNA ladder, 900 µl RNA HighSens loading buffer, 100 µl
   RNA sensitivity enhancer, 2 spin filters
- Experion DNA Chips, 10, for DNA 1K and 12K analyses, plus 1 cleaning chip
- Experion DNA 1K Reagents and Supplies for 10 Chips, includes 3 x 250 µl DNA 1K gel,
   40 µl DNA 1K stain, 20 µl DNA 1K ladder, 750 µl DNA 1K loading buffer, 3 spin filters
- 700-7165 Experion DNA 12K Reagents and Supplies for 10 Chips, includes 650 μl DNA 12K gel,
   40 μl DNA 12K stain, 20 μl DNA 12K ladder, 750 μl DNA 12K loading buffer, 3 spin filters

- 700-7251Experion Cleaning Chips, 10
- 700-7252 Experion Electrode Cleaner, 250 ml
- 700-7253 Experion DEPC-Treated Water, 100 ml
- 700-7254 Experion Spin Filters, 10
- 700-7255 Experion RNA Ladder, 20 µl
- 700-7256 Experion Pro260 Ladder, 60 μl
- 700-7261 Experion DNA 1K Ladder, 20 µl
- 700-7262 Experion DNA 12K Ladder, 20 μl
- 700-7112 Experion Mouse Liver Total RNA Standard, 500 ng/μl, 20 μl
- 500-0208 Quick Start<sup>™</sup> Bovine γ Globulin Standard, 2 mg/ml, 5 x 2 ml vials
- Cleaning Swabs, lint free, for electrode deep cleaning, 25
- 700-7270 Experion Pro260 Sample Buffer, 400 μl, 2 vials
- 163-2091 ReadyPrep<sup>™</sup> Proteomics Grade Water, 500 ml
- 161-0710 2-Mercaptoethanol, 25 ml
- 161-0610 Dithiothreitol (DTT), 1 g

Experion Automated Electrophoresis System

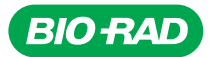

Bio-Rad Laboratories, Inc.

Life Science Group Web site www.bio-rad.com USA 800 424 6723 Australia 61 2 9914 2800 Austria 01 877 89 01 Belgium 09 385 55 11 Brazil 55 31 3689 6600 Canada 905 364 3435 China 86 20 8732 2339 Czech Republic 420 241 430 532 Denmark 44 52 10 00 Finland 09 804 22 00 France 01 47 95 69 65 Germany 089 31 884 0 Greece 30 210 777 4396 Hong Kong 852 2789 3300 Hungary 36 1 459 6100 India 91 124 4029300 Israel 03 963 6050 Italy 39 02 216091 Japan 03 6361 7000 Korea 82 2 3473 4460 Mexico 52 555 488 7670 The Netherlands 0318 540666 New Zealand 0508 805 500 Norway 23 38 41 30 Poland 48 22 331 99 99 Portugal 351 21 472 7700 Russia 7 495 721 14 04 Singapore 65 6415 3188 South Africa 27 861 246 723 Spain 34 91 590 5200 Sweden 08 555 12700 Switzerland 061 717 95 55 Taiwan 886 22578 7189 United Kingdom 020 8328 2000